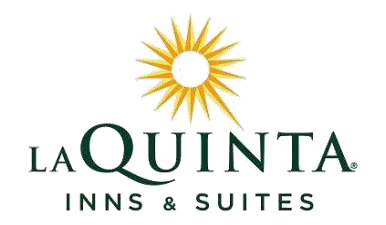

# 2013 Electronic W-2 Information

#### If you do not choose electronic delivery, you will receive a paper Form W-2 in the mail.

### HOW DO I REGISTER ONLINE?

#### 1. Visit: <u>w2.adp.com</u>

2. Select "Register Now". Follow the step-by-step instructions below to set up your User ID and Password carefully. Also, please do not use your La Quinta email address (if you have one) as your primary email account.

#### HOW DOES IT WORK?

- 1. The registration process only takes a few minutes.
- 2. Once registered, you will need to select "Change Your Paperless Options" and follow the steps to elect the electronic delivery method.
- 3. In January, you will be notified by e-mail once your W-2 is available for downloading.
- 4. If you select to receive your 2013 W-2 electronically, you will not receive a paper copy in the mail.
- 5. This registration applies to your current and all future W-2's, unless you cancel electronic delivery. To cancel, log in to your account and choose "Change Your Paperless Options".

### HOW DOES THIS BENEFIT ME?

- 1. You will receive your W-2 up to 2 weeks earlier than anyone else.
- 2. You can download your W-2 online as many times as you want!
- 3. It is more secure because there won't be a paper copy W-2 in anyone else's hands.
- 4. If you leave the company, you will still be able to log in and retrieve your W-2 from the ADP website.

# REGISTER TODAY!! w2.adp.com

### OTHER FREQUENTLY ASKED QUESTIONS

- 1. What if I registered for electronic delivery last year? Even though you registered last year, because we moved to a new processor ADP, YOU MUST REGISTER AGAIN AND SELECT "CHANGE YOUR PAPERLESS OPTIONS".
- 2. Can I cancel electronic delivery any time I want? Yes. To cancel electronic delivery, simply log into your account and select "CHANGE YOUR PAPERLESS OPTIONS".
- 3. What do I do if I have trouble remembering my User ID or Password? On the login page, there are two links you can use to retrieve your User ID or Password. The information will be sent to the email address(es) you used to setup your account.
- 4. What if my email address has changed or I want to change other options? Simply log into your account where you can "Change Your Password", "Edit Your E-mail Address" or Update Your Profile". If you have trouble logging in <u>AND</u> your email address has changed, contact the La Quinta Corporate Payroll Department at <u>acct-payroll@laquinta.com</u> for assistance.

Type in your internet browser (or click on the hyperlink): <u>w2.adp.com</u>

## Select: <u>Register Now</u>

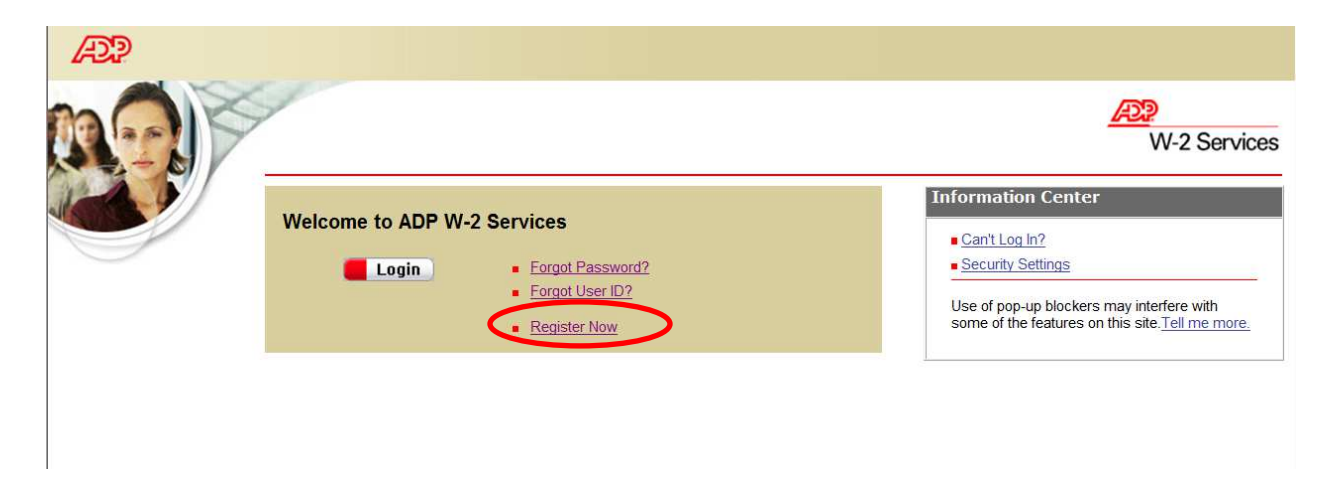

# In Registration Code box enter: <u>Laquinta1-W2</u> (not case sensitive) Click

| Register for ADP Serv                         | rices                                                                                                    |
|-----------------------------------------------|----------------------------------------------------------------------------------------------------|
| <b>Step 1</b><br>Begin Registration           | Step 1 of 7: Begin Registration                                                                                                    |
| Step 2<br>Verify Identity                     | Enter the registration code that you received from your employer or ADP. Registration code refers to your company registration code (previously                                                                               |
| Step 3<br>Get User ID & Password              | referred to as a pass code ) or a personal registration code (previously referred to as a personal ID code).If you do not nave this information, contact your company administrator. Registration code is not case sensitive. |
| <b>Step 4</b><br>Select Security<br>Questions | Registration Code: Iaquinta1-w2                                                                                                    |
| <b>Step 5</b><br>Enter Contact<br>Information |                                                                                                    |
| Step 6<br>Enter Activation Code               |                                                                                                    |
| Step 7<br>Review and Submit                   |                                                                                                    |
|                                               |                                                                                                    |
|                                               | Select "next"                                                                                                    |
|                                               |                                                                                                    |
|                                               |                                                                                                    |
| Cancel                                        | Previous Next One                                                                                                    |

## **Enter the following:**

First name

Last name

Service: click on the arrow and select <u>W2 Services</u> (if not already populated)

Enter your 9 digit Social Security Number (SSN) <u>#########</u> (no dashes). Note that when entering the numbers they will be masked.

Confirm your 9 digit SSN <u>#########</u> (no dashes). Note that when entering the numbers they will be masked.

Employee ID: <u>#######</u> This number will consist of 7 digits. If not known you may use your 6 digit birthday (MMDDYY).

Enter company code: <u>TVJ</u>

Home zip/postal code: <u>#####</u> (5 digits)

Tax Year: click on the arrow and select 2013

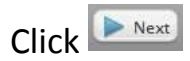

| Step 1 🥹                        | Step 2 of 7: Verify Ider          | ntity                            |                                                                                                    |
|---------------------------------|-----------------------------------|----------------------------------|----------------------------------------------------------------------------------------------------|
| Step 2<br>Verify Identity       | ADP is committed to protecting yo | our privacy and ensuring that or | nly you can access your information. We ask for some personal information so we                                                                                                    |
| Get User ID & Password          | Company Name:                     | LQ Management – LaQuinta (N      | ot your company? Re-enter your registration code.)                                                                                                    |
| Step 4<br>Select Security       |                                   |                                  |                                                                                                    |
| ten s                           | First Name: *                     | John                             |                                                                                                    |
| nter Contact<br>nformation      | Last Name:                        | Smith                            | ]                                                                                                    |
| Step 6<br>Enter Activation Code | Service:                          | W2 Services                      |                                                                                                    |
| tep 7<br>eview and Submit       | SSN, EIN, or ITIN: *              | 123456789                        | We want the second second seco |
|                                 | Confirm SSN, EIN, or ITIN:        | 123456789                        | Construction of a second second       |
|                                 | Employee ID: * OR BIRTHDAY        | 0012345 MMDDYY                   | And the second second s |
|                                 | Company Code: *                   | TVJ                              | Control Control C      |
|                                 | Home ZIP/Postal Code: *           | 75038                            | A series of general of the series of the series of th      |
|                                 | Tax Year:                         | 2013 💌                           | 1000 1000 1000 1000 1000 1000 1000 100                                                                                                    |
|                                 |                                   |                                  |                                                                                                    |
|                                 |                                   |                                  |                                                                                                    |
|                                 |                                   |                                  |                                                                                                    |

| Register for ADP Serv                   | vices                                                             |                                                                          |                                                                                                    |
|-----------------------------------------|-------------------------------------------------------------------|--------------------------------------------------------------------------|----------------------------------------------------------------------------------------------------|
| Step 1 🥹                                | Step 3 of 7: Get User                                             | ID & Password                                                            |                                                                                                    |
| Step 2 📀                                | Welcome, John Smith<br>You will use this information to           | log in to your ADP service.                                              | Warning: write the user ID for your                                                                                                    |
| <b>Step 3</b><br>Get User ID & Password | Your User ID: JSmith                                              |                                                                          | records! You will need this to login                                                                                                    |
| Step 4<br>Select Security<br>Questions  | Create Your Parsword                                              |                                                                          |                                                                                                    |
| Step 5<br>Enter Contact<br>Information  | Passwords must be at least 8 ch<br>passwords be 12 or more charac | naracters long and contain at leas<br>cters and contain a mix of upper o | t 1 letter and 1 number. Passwords are case sensitive. It is recommended that<br>case and lower case letters, numbers, and special characters. |
| Step 6<br>Enter Activation Code         | Password:                                                         | Password strength:Fai                                                    | r Ø                                                                                                    |
| Step 7<br>Review and Submit             | Confirm Password:                                                 | ••••••                                                                   |                                                                                                    |
|                                         |                                                                   |                                                                          |                                                                                                    |
|                                         |                                                                   |                                                                          |                                                                                                    |
|                                         |                                                                   |                                                                          |                                                                                                    |
|                                         |                                                                   |                                                                          | Select Next                                                                                                    |
|                                         |                                                                   |                                                                          |                                                                                                    |
|                                         |                                                                   |                                                                          |                                                                                                    |
| (2) Cancel                              |                                                                   |                                                                          | Previous Next                                                                                                    |

# Select security questions and their relevant answers according to your preferences.

| Register for ADP Ser                   | vices                                                                                                    |
|----------------------------------------|----------------------------------------------------------------------------------------------------|
| Step 1 🥹<br>Begin Registration         | Step 4 of 7: Select Security Questions and Answers                                                                                                    |
| Step 2                                 | To protect your account, the information you enter will be used to verify your identity if you forget your user ID and/or password.<br>Security Questions and Answers" Click on drop down arrows to select questions |
| Step 3<br>Get User ID & Password       | Answer must be at least 3 alphanumaris character long and are not eace constitive. Be sure to choose answers you can be mancher                                                                                      |
| Step 4                                 | Answers must be at least 2 alphanumeric characters long and are not case sensitive, be sure to choose answers you can emember.                                                                                       |
| Questions                              | Question 1.*                                                                                                    |
| Step 5<br>Enter Contact<br>Information | Answer 1:                                                                                                    |
| Step 6<br>Enter Activation Code        | Question 2:                                                                                                    |
| Step 7<br>Review and Submit            | Answer 2:                                                                                                    |
|                                        | Question 3:                                                                                                    |
|                                        | Answer 3:                                                                                                    |
|                                        |                                                                                                    |
|                                        |                                                                                                    |
|                                        |                                                                                                    |
|                                        |                                                                                                    |
|                                        |                                                                                                    |
|                                        |                                                                                                    |
| (& Cancel                              | Previous Next One                                                                                                    |

# You will then be asked to enter how you would like to receive the activation code.

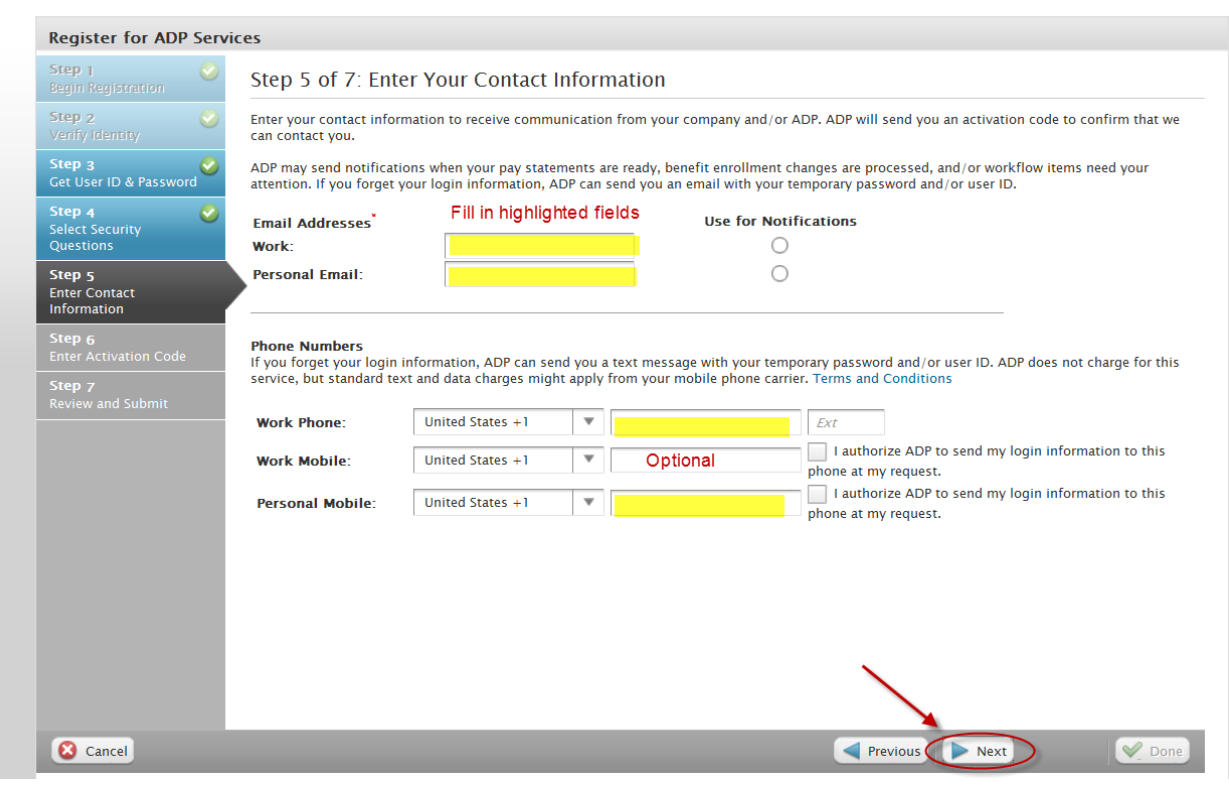

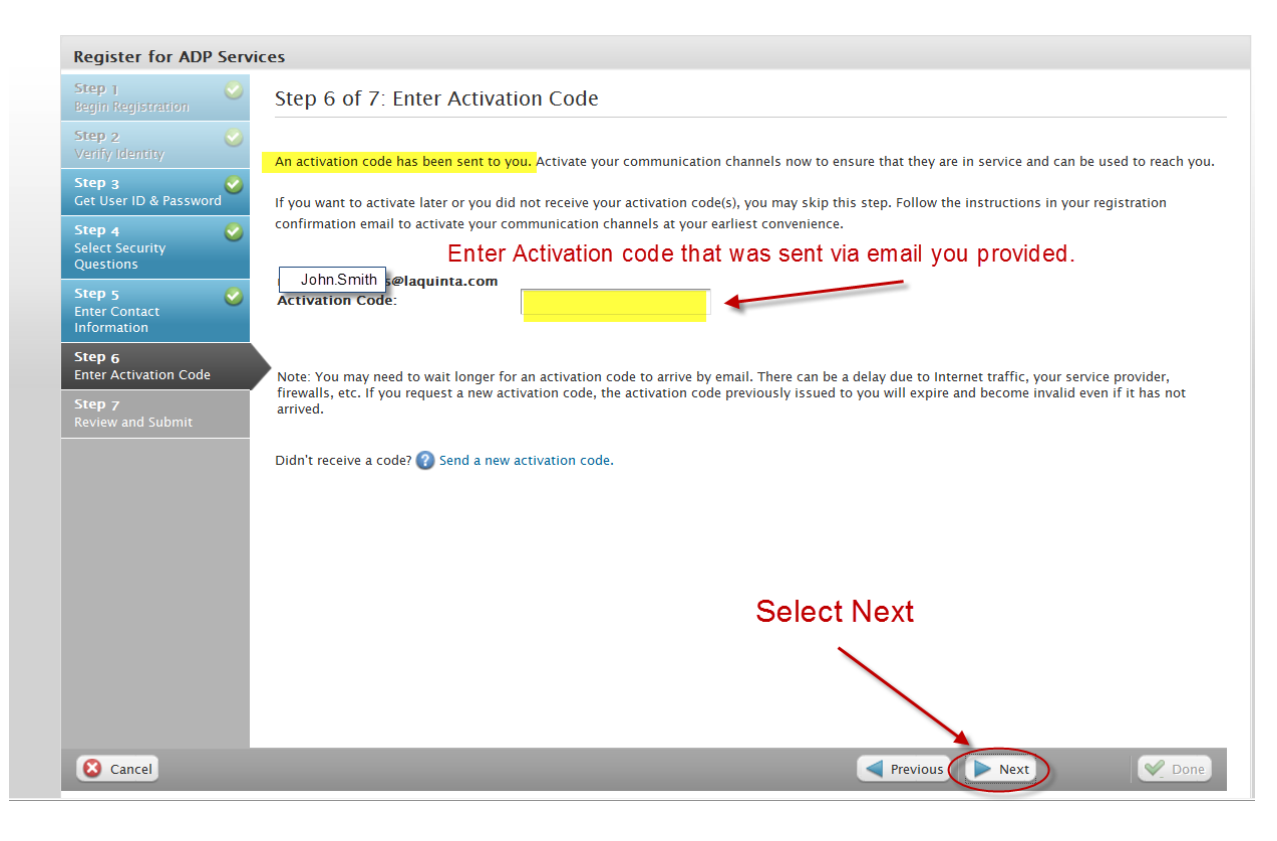

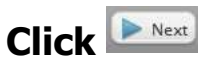

| Step 1                       |                                                                                                    |                                    |                                                   |  |
|------------------------------|----------------------------------------------------------------------------------------------------|------------------------------------|---------------------------------------------------|--|
| Begin Registration           | Step 7 of 7: Rev                                                                                                    | view and Submit                    |                                                   |  |
| Step 2                       | Review the information on this page; click Done to confirm and continue. To make changes, use the left navigation options or click Previous. |                                    |                                                   |  |
| Step 3                       | User ID:                                                                                                    |                                    |                                                   |  |
| Get User ID & Password       | Security Questions a                                                                                                    | and Answers Samn                   | le of questions                                   |  |
| Step 4 🛛 🥑                   | Security Questions a                                                                                                    | Jamp                               | le of questions                                   |  |
| Select Security<br>Questions | Question 1:<br>Answer 1:                                                                                                    | Your Answer                        | of your maid/matron of honor at your wedding?     |  |
| Step 5 💋                     | Question 2:                                                                                                    | What was the first and last name   | of your best man at your wedding?                 |  |
| Enter Contact<br>Information | Answer 2:                                                                                                    | Your Answer                        |                                                   |  |
| Stan e                       | Question 3:                                                                                                    | What is the first and last name of | your mother's father? (Your maternal grandfather) |  |
| Enter Activation Code        | Answer 3:                                                                                                    | Your Answer                        |                                                   |  |
| Step 7<br>Review and Submit  |                                                                                                    |                                    |                                                   |  |
| Keview and Subinit           | Contact Information                                                                                                    |                                    |                                                   |  |
|                              | Work:                                                                                                    | JSmith @laquinta.com               | Notification Activated                            |  |
|                              | Personal Email:                                                                                                    |                                    |                                                   |  |
|                              | Work Phone:                                                                                                    | +1214-492-                         |                                                   |  |
|                              | Personal Mobile:                                                                                                    | +1214-732-                         | Use for Text Messaging                            |  |
|                              |                                                                                                    |                                    | Select                                            |  |
|                              |                                                                                                    |                                    |                                                   |  |
|                              |                                                                                                    |                                    |                                                   |  |
|                              |                                                                                                    |                                    |                                                   |  |

# You will then see this screen: This is a confirmation screen.

| Regist                         | er for ADP Services                                                                                                    |
|--------------------------------|----------------------------------------------------------------------------------------------------|
| Ø                              | Your registration is complete!                                                                                                    |
| 0                              | Go Mobile with ADP <sup>•</sup><br>ADP Mobile Solutions provides the tools and information you need-anytime, anywhere. Depending on the ADP services your company uses, you can view pay statement<br>contact colleagues, view company news, and more on your supported mobile device. Learn more.<br>Ready to Get Started with ADP <sup>•</sup> Mobile Solutions?<br>Log in with the user ID and password that you just created. For future logins, you can continue to use your password or create a mobile PIN from the Settings menu on the<br>mobile device-the choice is yours. |
| Log In                         | to Your ADP Service                                                                                                    |
| The foll<br>to conti<br>Log In | <ul> <li>wing ADP services are currently available to you. To access a service, select the service and click Log In. You will be required to enter your user ID and password nue.</li> <li>W2 Services</li> </ul>                                                                                                    |
|                                |                                                                                                    |
|                                |                                                                                                    |
|                                |                                                                                                    |
|                                |                                                                                                    |

At this point registration has been completed. You will now log in to change your paperless options and accept receiving your W2 electronically only.

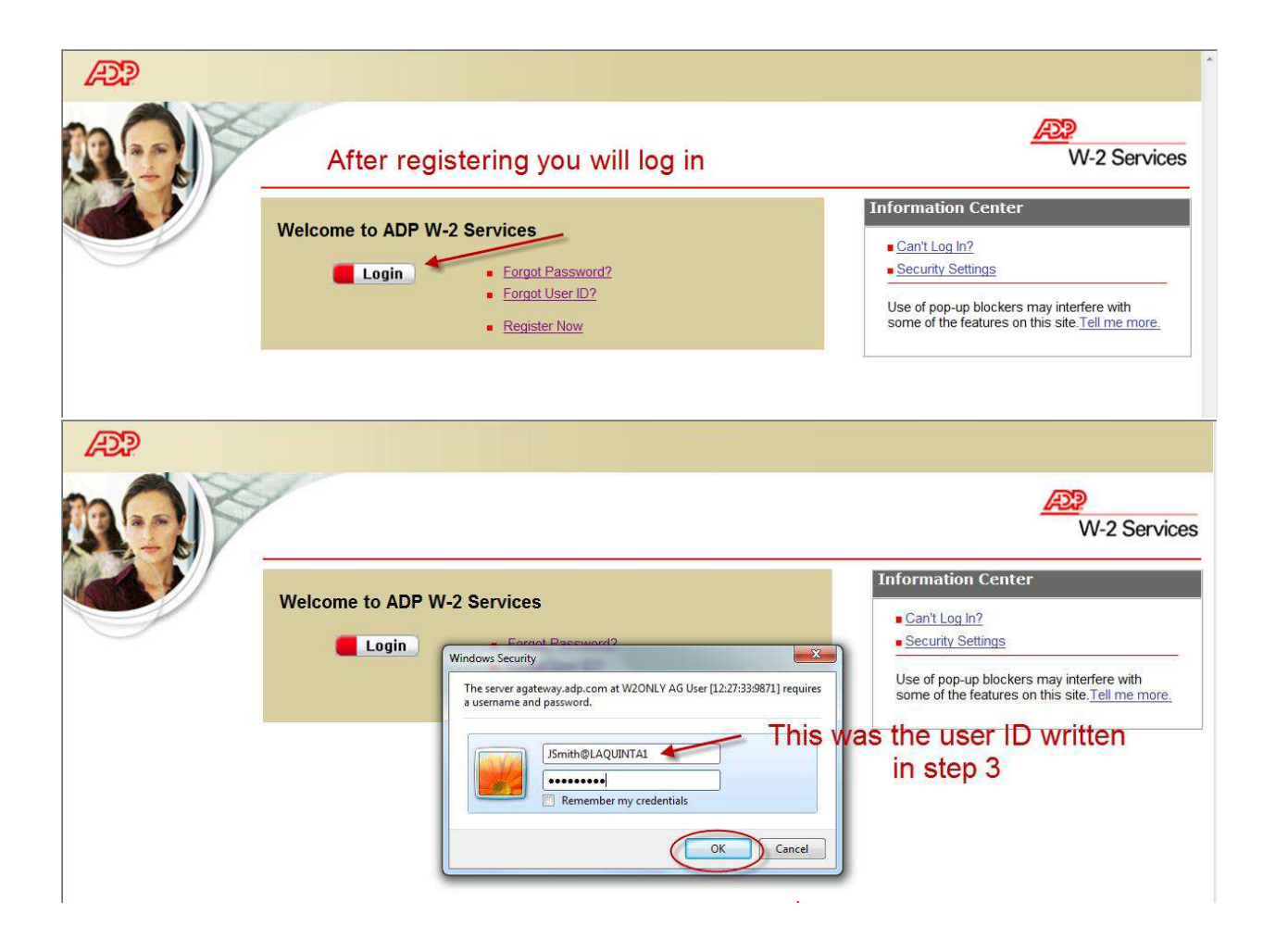

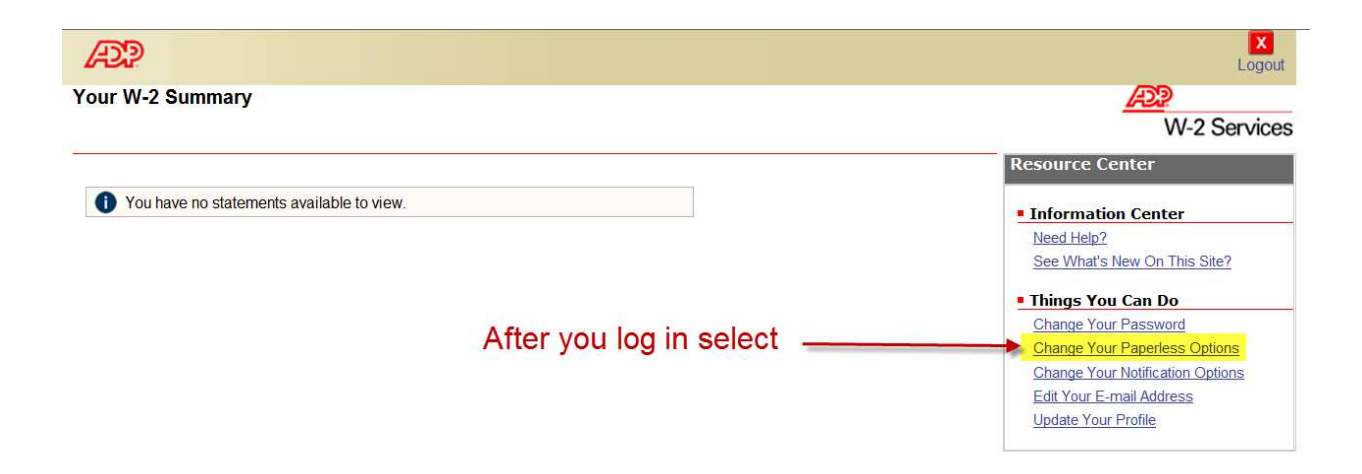

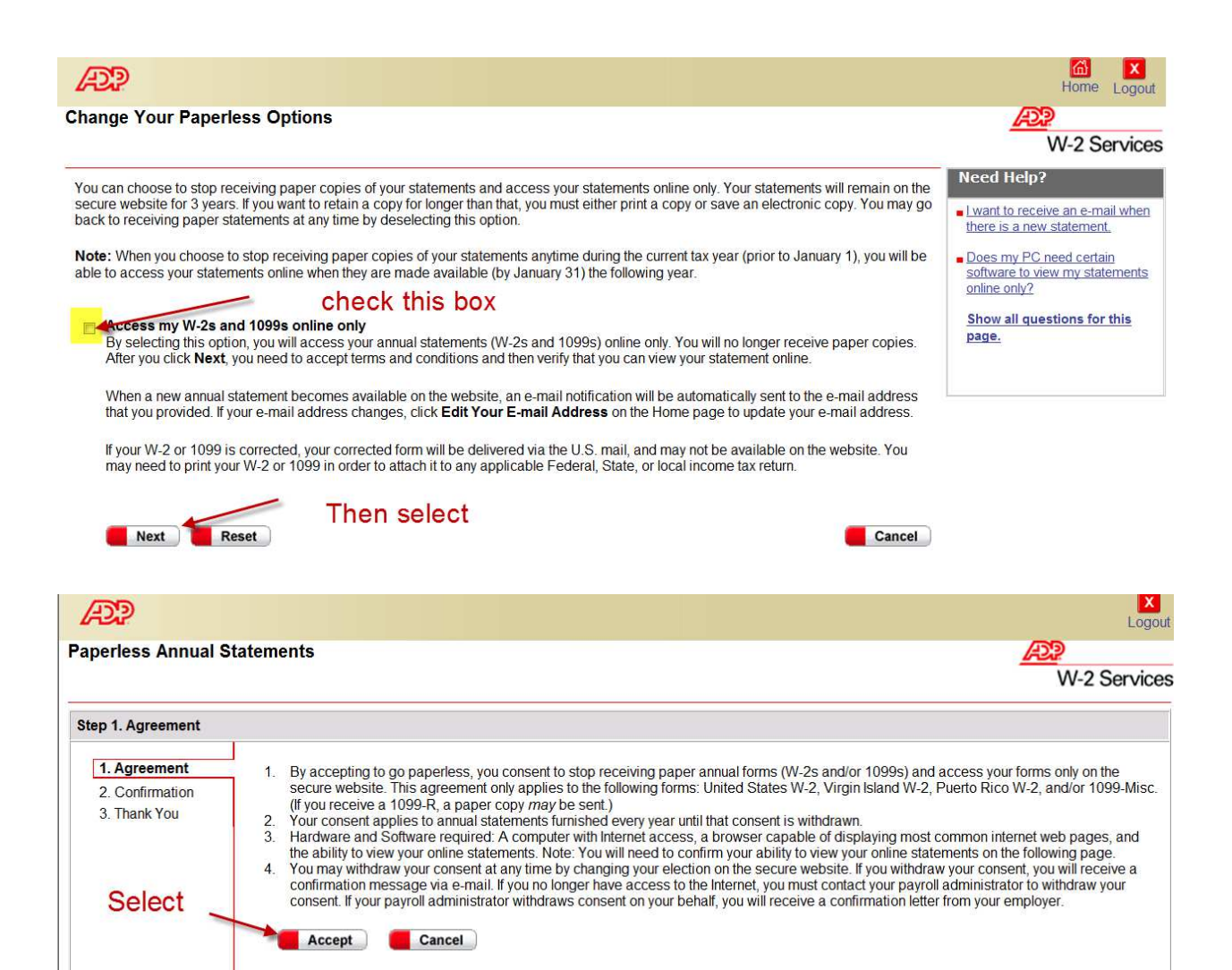

# Enter the confirmation number displayed similar to the one listed below:

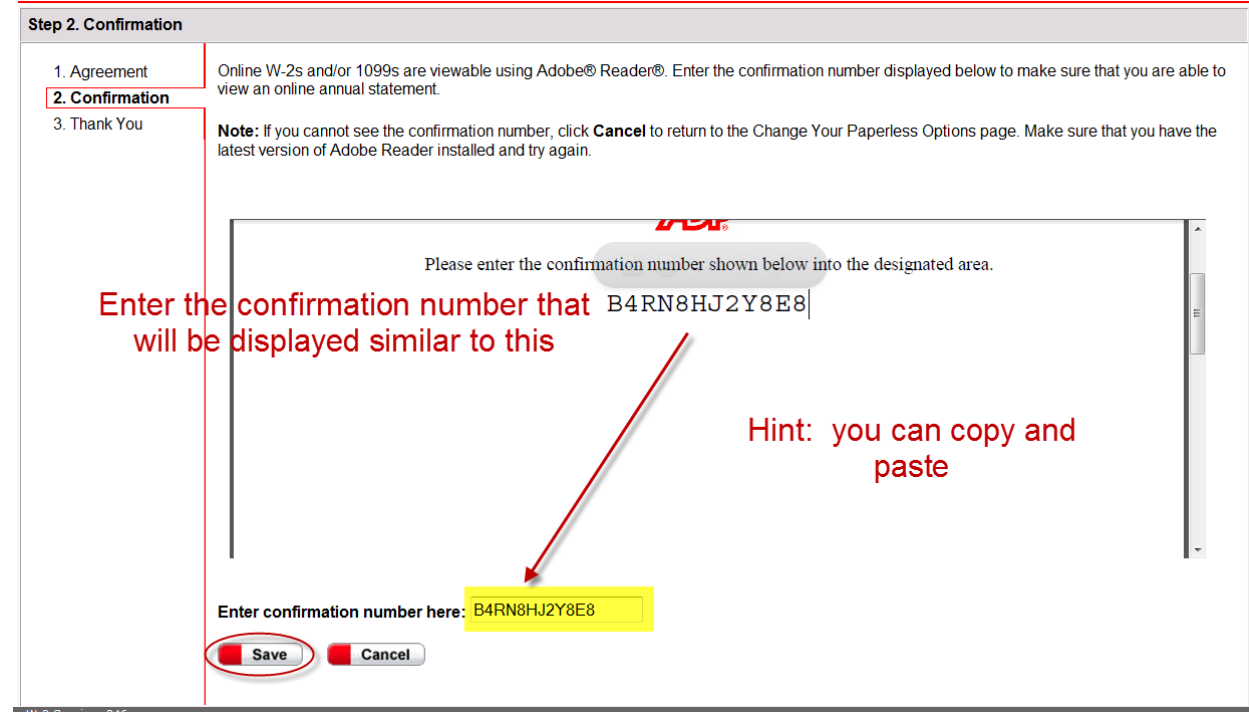

|                                 |                                  |                                                         |                                       | W-2 Service                                   |
|---------------------------------|----------------------------------|---------------------------------------------------------|---------------------------------------|-----------------------------------------------|
| tep 3. Thank You                |                                  |                                                         |                                       |                                               |
| 1. Agreement<br>2. Confirmation | Thank you for classic            | hoosing to stop receiving paper copies of your<br>only. | annual statements (W-2 and/or 10      | 99) and access these statements on the        |
| 3. Thank You                    | Reminder: When you you provided. | ur latest annual statement becomes available o          | n the website, a notification will be | sent automatically to the e-mail address that |
|                                 | E-mail Address:                  | raquel.gonzales@laquinta.com                            | Edit                                  |                                               |